## **Base de Conhecimento Gestor Empresas** Como cadastrar cliente de outro País

Acesse o cadastro de CLIENTES / INCLUSÃO e marque a opção destaca abaixo, informando o tipo de documento da pessoa estrangeira e o número do documento, caso não saiba, preencha conforme o print.

| Selecione o Tipo :                      |                                             |
|-----------------------------------------|---------------------------------------------|
| 🔿 Pessoa Jurídica                       | O Produtor Rural PF                         |
| 🔿 Pessoa Física                         | Emp. Estrangeira                            |
| Pessoa/Empresa (E)<br>Nome do documento | ktrangeiro(a))<br>) Equivalente ao CNPJ/CPF |
| RGE                                     |                                             |
| Digite o Número :                       | - Posquisa                                  |
| 123456                                  | SINTEGRA                                    |
| 120400                                  | Exige certificado digital                   |
|                                         |                                             |

Em seguida clique no rodapé em "ACEITAR".

Na tela seguinte informe a razão social da empresa, email que receberá a nota fiscal e demais dados que possa ter em mãos, estes dados não são obrigatórios.

Depois clique na ABA ENDEREÇOS. Note que o sistema traz automaticamente preenchidos os campos: CEP - IBGE - CIDADE. Você deve preencher os campos: ENDEREÇO - NÚMERO - CÓDIGO DO PAÍS.

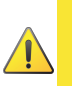

Pressione <ENTER> no campo CÓDIGO DO PAÍS para selecionar. O campo BAIRRO, caso você não identifique, preencha com a palavra "EXTERIOR".

| Razão Social       |                                               | Fantasia          |                |             |
|--------------------|-----------------------------------------------|-------------------|----------------|-------------|
| EMPRESA E          | STRANGEIRA LTD                                | EMPRESA ESTR      | ANGEIRA LTD    |             |
| )ados Cadas        | trais Endereços Finculos Contrato Receita Fed | eral Prospecção - | Indicação      |             |
| Endereco Co<br>CEP | mercial:<br>Rua, Avenida, Praça, Alameda*     | *Núme             | ero: Complemer | ito :       |
| 99999-999          |                                               |                   |                |             |
|                    | *Cidade : EXTERIOR                            | *IBGE             | 99999999       | *U.F.: EX ~ |
| Bairro :           | Chadder EXTENION                              | IDOL              |                |             |

## Pronto! Agora clique em GRAVAR para finalizar seu cadastro.

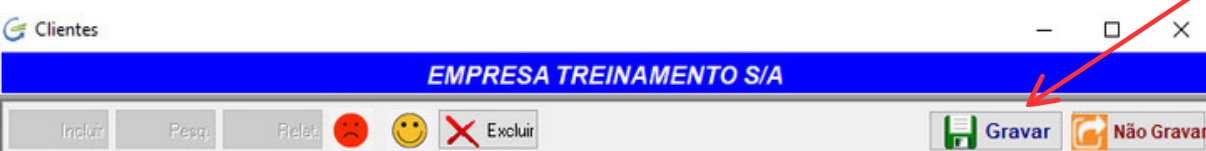